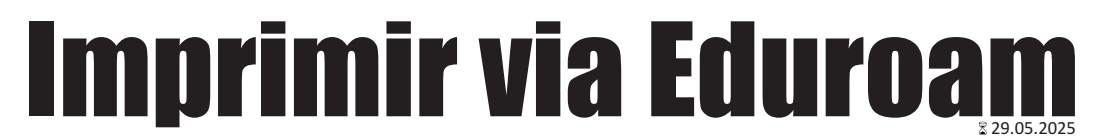

Procedimentos para instalar a impressora LaserMonoECO (IE) e imprimir estando conectado no Eduroam

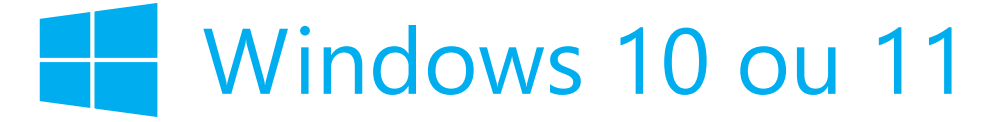

#### 1 Baixe o instalador do drive nesse link: https://www.eco.unicamp.br/drivers/hp.zip

| 2 Clique<br>botão I                                                                                                    | com o<br>Direito           |                                                                                                    |                                                                             |                                                   |
|----------------------------------------------------------------------------------------------------|----------------------------|----------------------------------------------------------------------------------------------------|-----------------------------------------------------------------------------|---------------------------------------------------|
| hputio d (C (A))<br>Recortar Copiar RanomeanCom                                                                                                    | ipartilhar Excluir         | 🔶  🚞 Extrair Pastas Compacta                                                                                  | das (Zipadas)                                                               | ×                                                 |
| <ul> <li>Abrir</li> <li>Abrir com</li> <li>Abrir em nova puis</li> <li>Abrir em nova janels</li> <li>Envisr pera o Meu le étone</li> <li>Envisr pera o Meu le étone</li> <li>Compartilhar</li> <li>Extrair Tudo</li> <li>Extrair Tudo</li> <li>Extrair Tudo</li> <li>Adicio nar dos Favoritos</li> <li>Compactar para</li> <li>Copiar como caminho</li> </ul> | Clique em:<br>Extrair Tudo | Selecione um destino<br>Os arquivos serão extraídos<br>C:\Users\xxxxxxx\Download<br>Mostrar arquivos extraído | o e extraia os arquivos<br>para esta pasta:<br>ds\hp<br>os quando concluído | Procurar                                          |
| Propriedades 67 Mostrar mais opções                                                                                                    | Alt-Enter<br>Exemplo:      |                                                                                                    |                                                                             | Clique em:<br>Extrair<br>4<br>Extrair<br>Cancelar |
| <u>.</u>                                                                                                    | Downloads >                | hp >                                                                                                    |                                                                             |                                                   |
| Memorize o                                                                                                    |                            | ↑↓ Classificar ~                                                                                              | 🗮 Visualizar 🕤                                                              |                                                   |
| caminho onde os                                                                                                    | No                         | ome                                                                                                    | Data                                                                        | de modifica                                       |
| arquivos foram                                                                                                    | ∼ Hoj                      | je                                                                                                    |                                                                             |                                                   |
| extraidos                                                                                                    | 🗟 h                        | npbuiodm64.dll                                                                                                | 29/05                                                                       | /2025 11:24                                       |
|                                                                                                    | <u> </u>                   | np.cpu310.cfg                                                                                                 | 29/05                                                                       | /2025 11:24                                       |
|                                                                                                    | 🗎 h                        | npcu310u.cab                                                                                                  | 29/05                                                                       | /2025 11:24                                       |
|                                                                                                    | 🖈 🛛 避 h                    | npcu310u.cat                                                                                                  | 29/05                                                                       | /2025 11:24                                       |
| <b>C</b> ingtituto de                                                                                                    | 🖈 🛛 💩 h                    | npcu310u.inf                                                                                                  | 29/05                                                                       | /2025 11:24                                       |

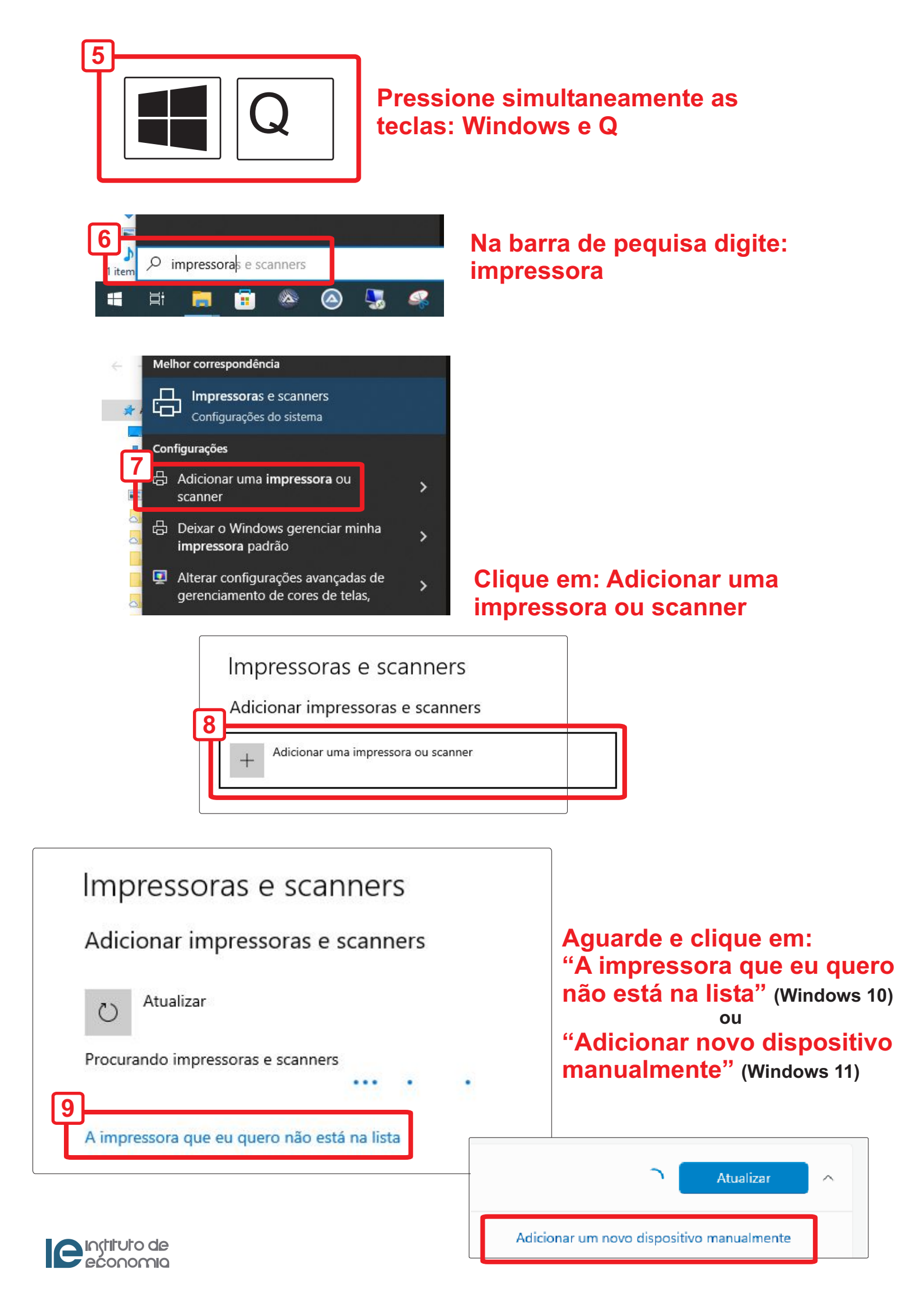

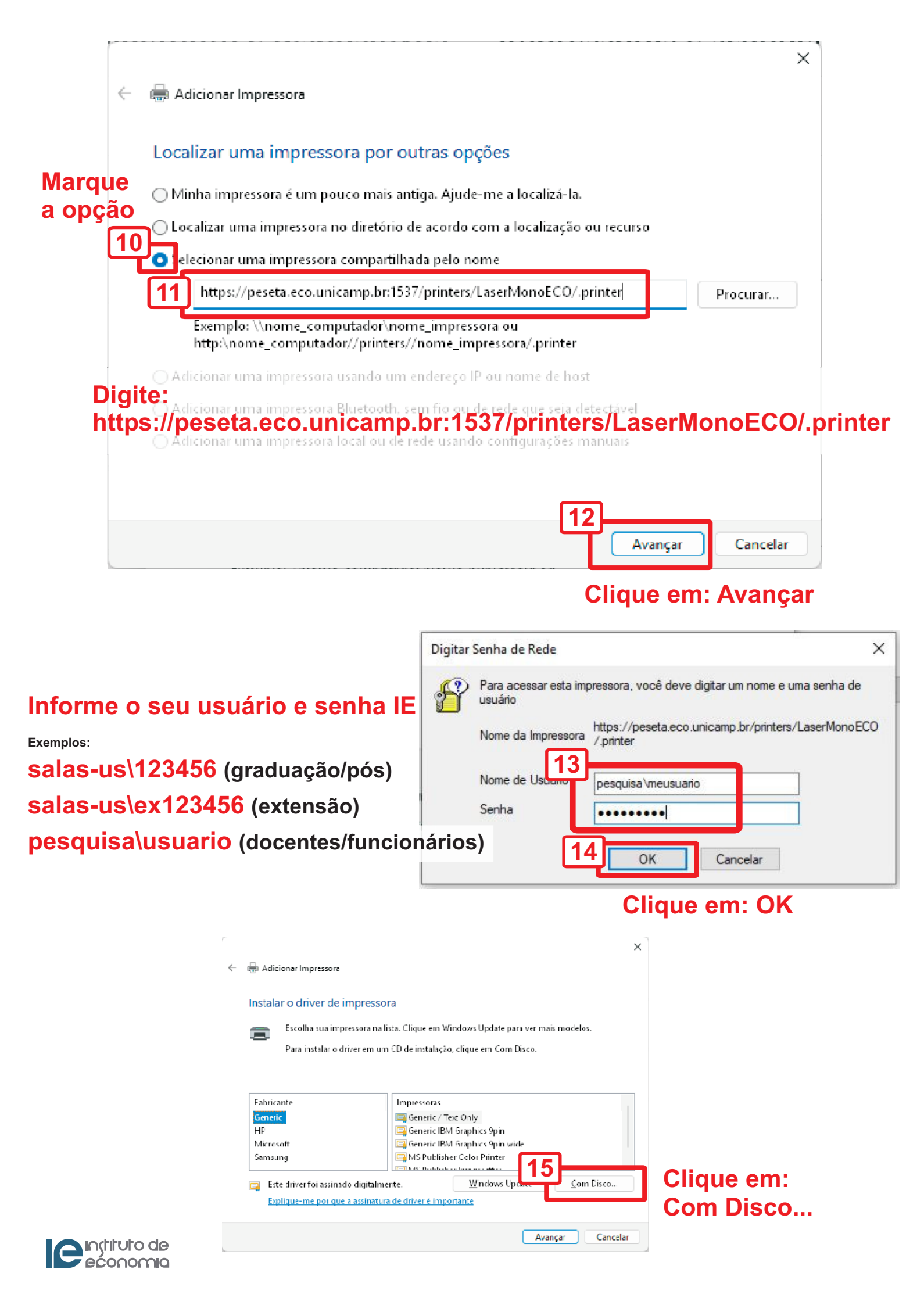

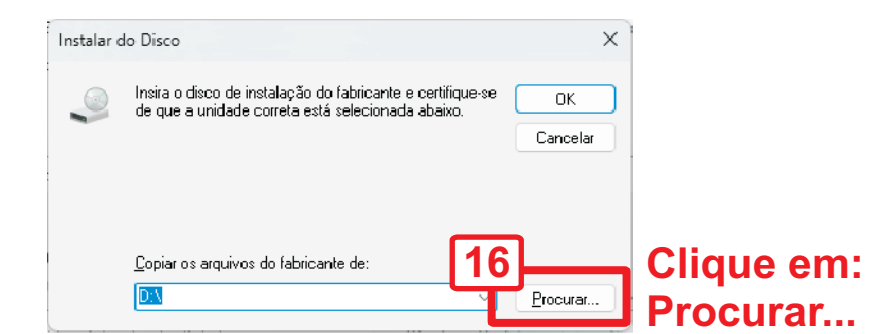

| brir 17          |                    |                     |                  |                | 2        |
|------------------|--------------------|---------------------|------------------|----------------|----------|
|                  | 🚞 > Downloads > hp | Acesse o ca         | minho            | C Pesquisar en | n hp 🔎   |
| Organizar 🔻 Nova | pasta              | (passo 4)           |                  |                | ≣ • 🔲 🔮  |
| 📥 Pessoal        | Nome               | Data de modificação | Тіро             | Tamanho        |          |
|                  | hpbuio200le.inf    | 14/10/2024 15:05    | Informações de C | 48 KB          |          |
| 🔲 Darkton 🖃      | 🗟 hpcu310u.inf     | 14/10/2024 15:05    | Informações de C | 283 KB         |          |
| besktop y        | hpmews02.inf       | 14/10/2024 15:05    | Informações de C | 8 KB           |          |
| 🛨 Downloads 📌    | hpmldm02.inf       | 14/10/2024 15:05    | Informações de C | 3 KB           |          |
| 📔 Documentos 🖈   | hppewnd.inf        | 14/10/2024 15:05    | Informações de C | 3 KB           |          |
| 🔀 Imagens 🛛 🖈    | hppfaxnd.inf       | 14/10/2024 15:05    | Informações de C | 7 KB           |          |
| 🕑 Músicas 🛛 🖈    | hppscnd.inf        | 14/10/2024 15:05    | Informações de C | 28 KB          |          |
| 🔀 Videos 🛛 🖈     | hpzid4vp.inf       | 14/10/2024 15:05    | Informações de C | 138 KB         |          |
|                  | hpzipa23.inf       | 14/10/2024 15:05    | Informações de C | 132 KB         |          |
| 1                | A hpzipr23.inf     | 14/10/2024 15:05    | Informações de C | 70 KB          |          |
| Aprendera        | hpzius23.inf       | Selecione:224 15:05 | Informações de C | 222 KB         |          |
|                  | ome: hpzius23.inf  | npzius23.inf        |                  | 19 inf         | Ť        |
| •                |                    | -                   |                  | Abrir          | Cancelar |

Clique em: Abrir

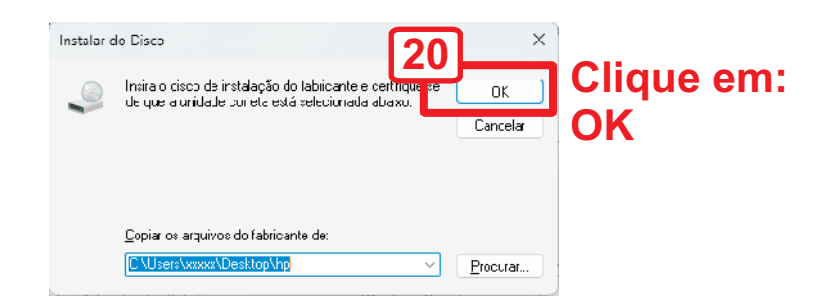

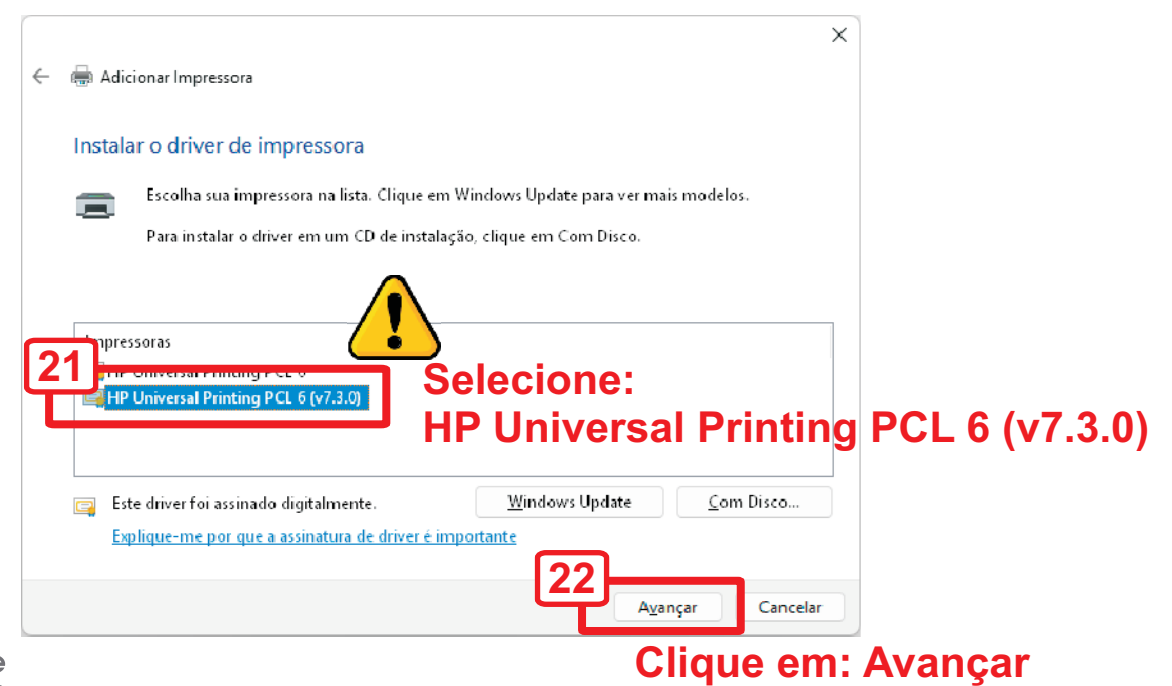

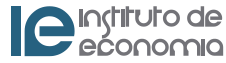

|   |                              |                                                     | ×      |
|---|------------------------------|-----------------------------------------------------|--------|
| ~ | 🖶 Adicionar Impressora       |                                                     |        |
|   | Você adicionou Lase<br>êxito | erMonoECO em https://peseta.eco.unicamp.br:1537 com |        |
|   | <u>I</u> mpressora:          | LaserMonoECO em https://peseta.eco.unicamp.br:1537  |        |
|   | A impressora foi instalada   | com o driver HP Universal Printing PCL 6 (v7.3.0).  |        |
|   |                              |                                                     |        |
|   |                              |                                                     |        |
|   |                              |                                                     |        |
|   |                              | Clique em: A                                        | vançar |
|   |                              | 23<br>A <u>v</u> ançar Cancel                       | ar     |

|   | X                                                                                                    |
|---|----------------------------------------------------------------------------------------------------|
| ¢ | Adicionar Impressora                                                                                                    |
|   | Você adicionou LaserMonoECO em https://peseta.eco.unicamp.br:1537 com sucesso                                                                                                    |
|   | Para verificar se a impressora está funcionando corretamente, ou para exibir informações de solução de<br>problemas da impressora, imprima uma página de teste.<br>Imprimir página de <u>t</u> este |
|   | 24<br><u>C</u> oncluir Cancelar                                                                                                    |
|   | Clique em: Concl                                                                                                    |

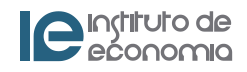

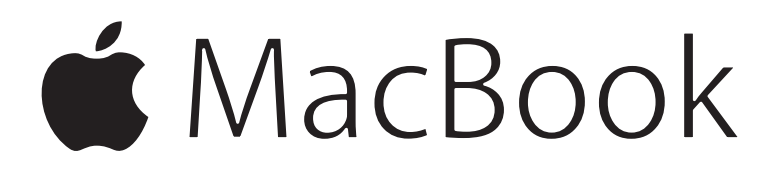

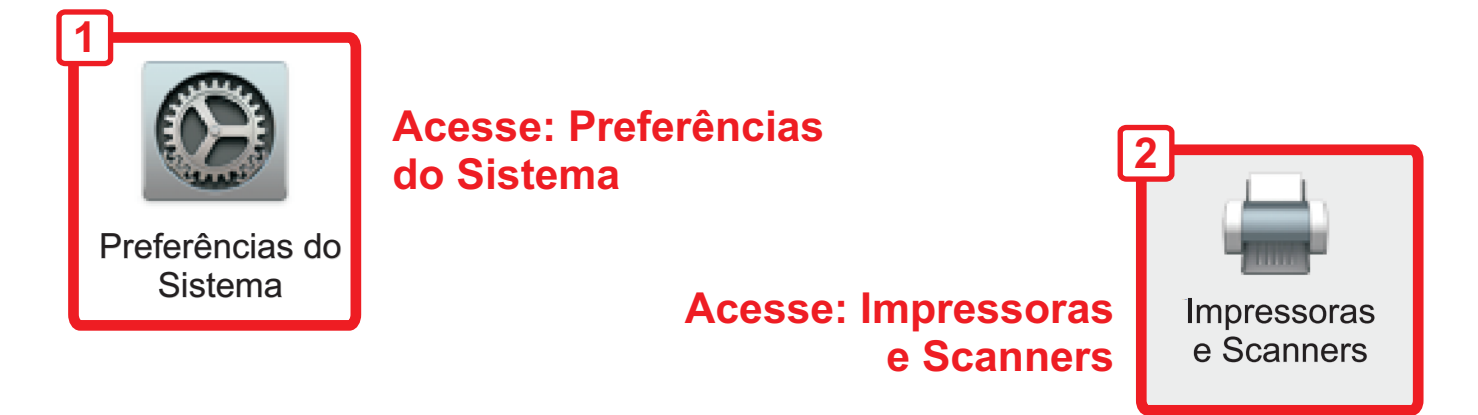

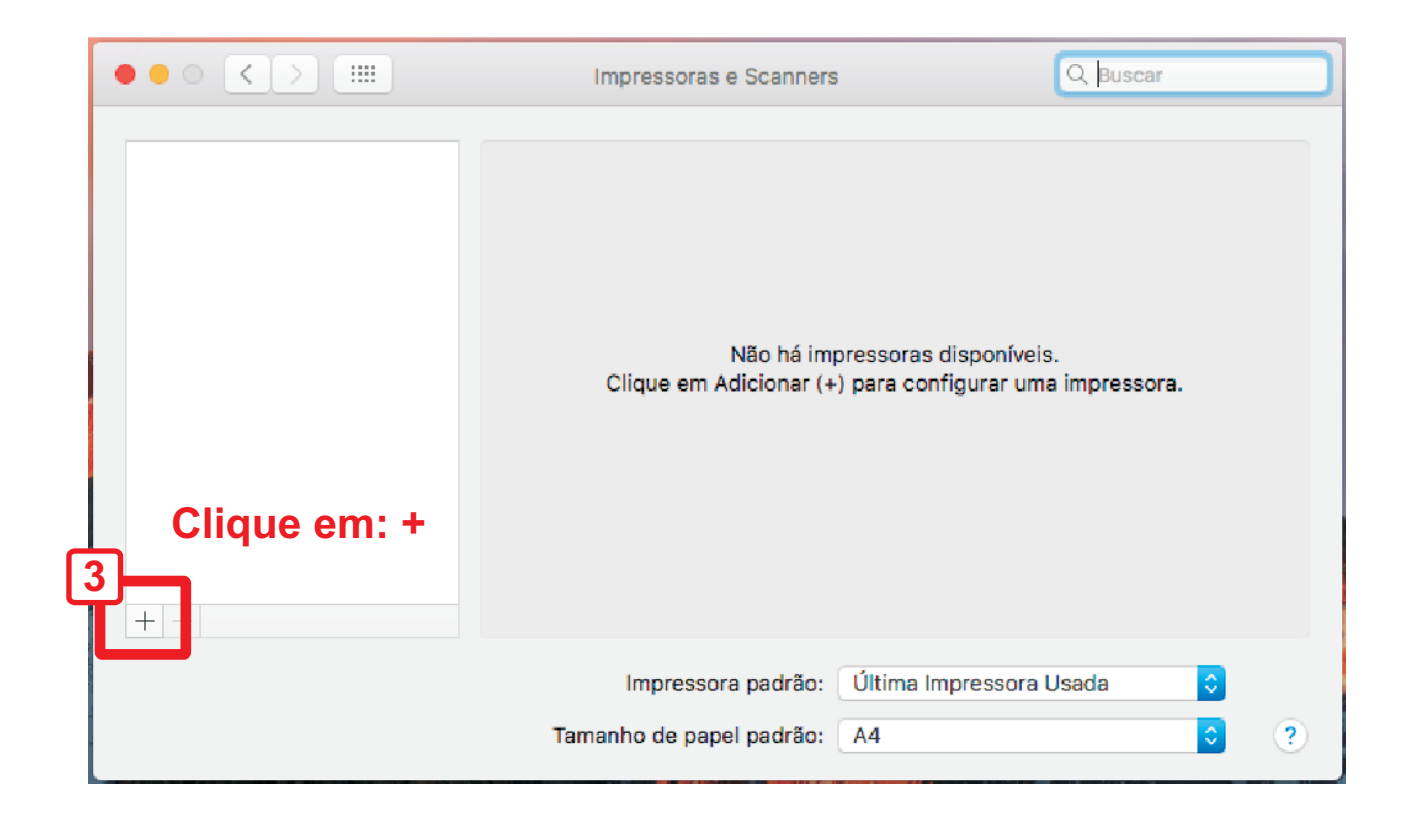

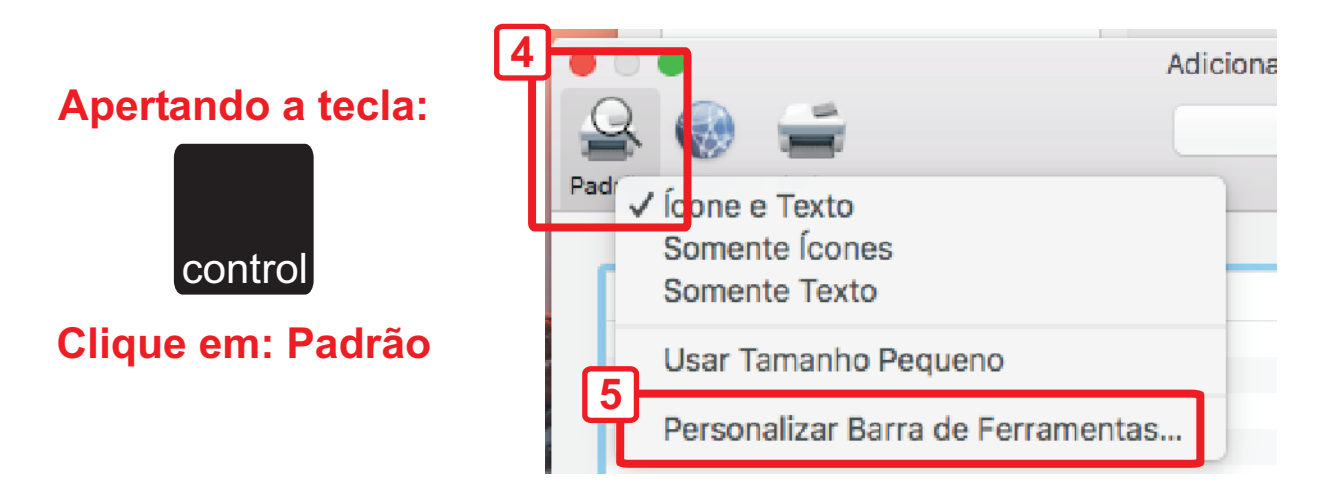

#### Clique em: Personalizar Barra de Ferramentas...

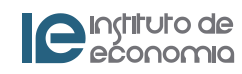

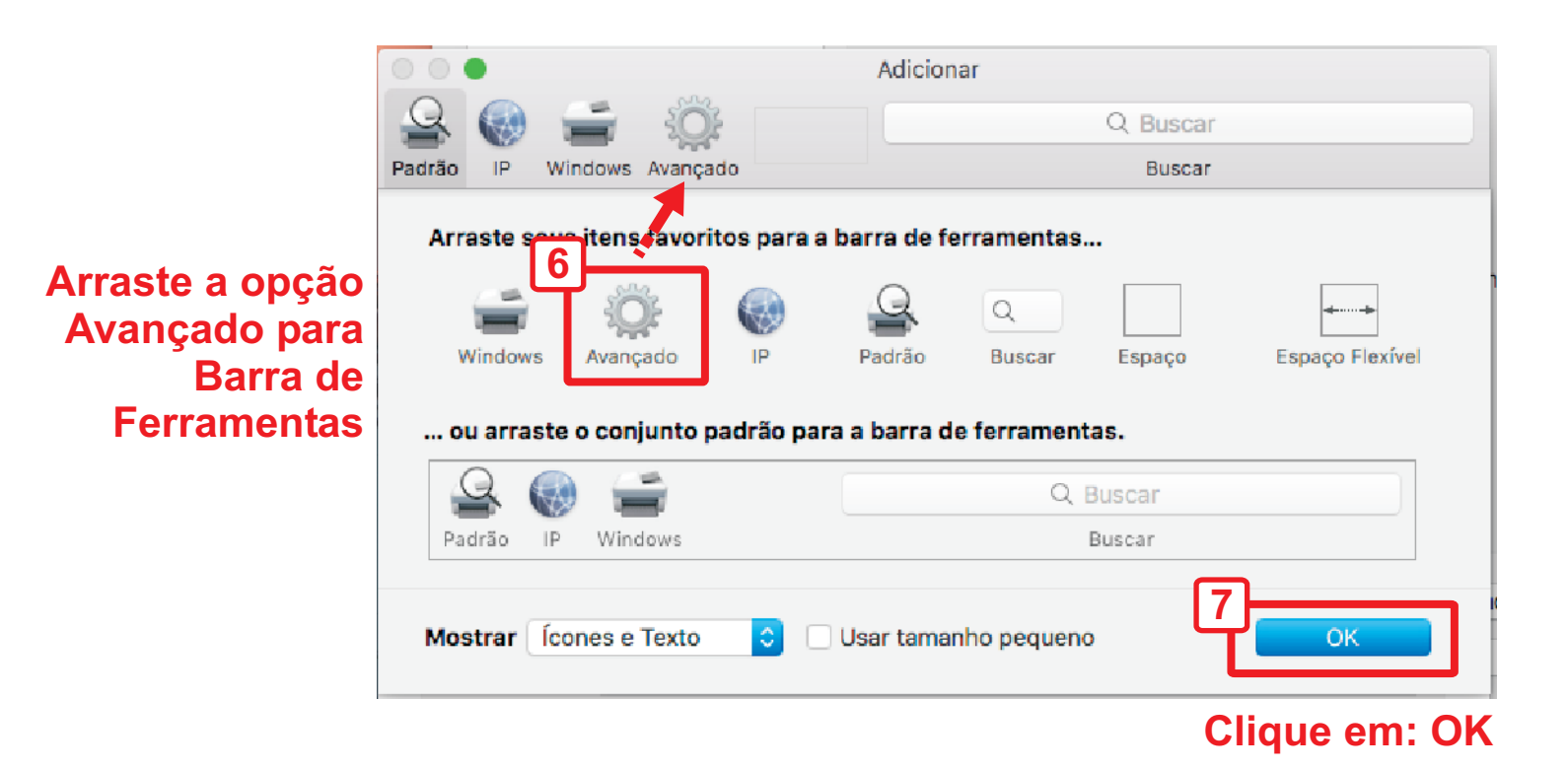

| Pa | drão IP Wind                                                                  | Adicionar<br>Adicionar<br>Clique em: Avançado e preencha<br>com as informações da tela                                             |
|----|-------------------------------------------------------------------------------|----------------------------------------------------------------------------------------------------|
|    | Tipo:                                                                         | Protocolo de Impressão da Internet (https)                                                                                         |
|    | Dispositivo:                                                                  | Outro Dispositivo                                                                                                    |
|    | URL:                                                                          | https://peseta.eco.unicamp.br:1537/printers/LaserMonoECO/.printer                                                                  |
|    | Divite a UD                                                                   |                                                                                                    |
|    | https://pese<br>Digite o Nor                                                  | L:<br>ta.eco.unicamp.br:1537/printers/LaserMonoECO/.printer<br>me: LaserMonoECO                                                    |
|    | https://pese<br>Digite o Noi<br>Nome:                                         | L:<br>ta.eco.unicamp.br:1537/printers/LaserMonoECO/.printer<br>me: LaserMonoECO<br>LaserMonoECO                                    |
|    | bigite a OR<br>https://pese<br>Digite o Noi<br>Nome:<br>Localização:          | L:<br>eta.eco.unicamp.br:1537/printers/LaserMonoECO/.printer<br>me: LaserMonoECO<br>LaserMonoECO                                   |
|    | bigite a UK<br>https://pese<br>Digite o Noi<br>Nome:<br>Localização:<br>Usar: | L:<br>eta.eco.unicamp.br:1537/printers/LaserMonoECO/.printer<br>me: LaserMonoECO<br>LaserMonoECO                                   |
|    | Digite a UK<br>https://pese<br>Digite o Noi<br>Nome:<br>Localização:<br>Usar: | L:<br>eta.eco.unicamp.br:1537/printers/LaserMonoECO/.printer<br>me: LaserMonoECO<br>LaserMonoECO<br>Impressora PostScript Genérica |

**Clique em: Adicionar** 

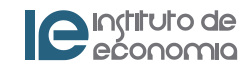

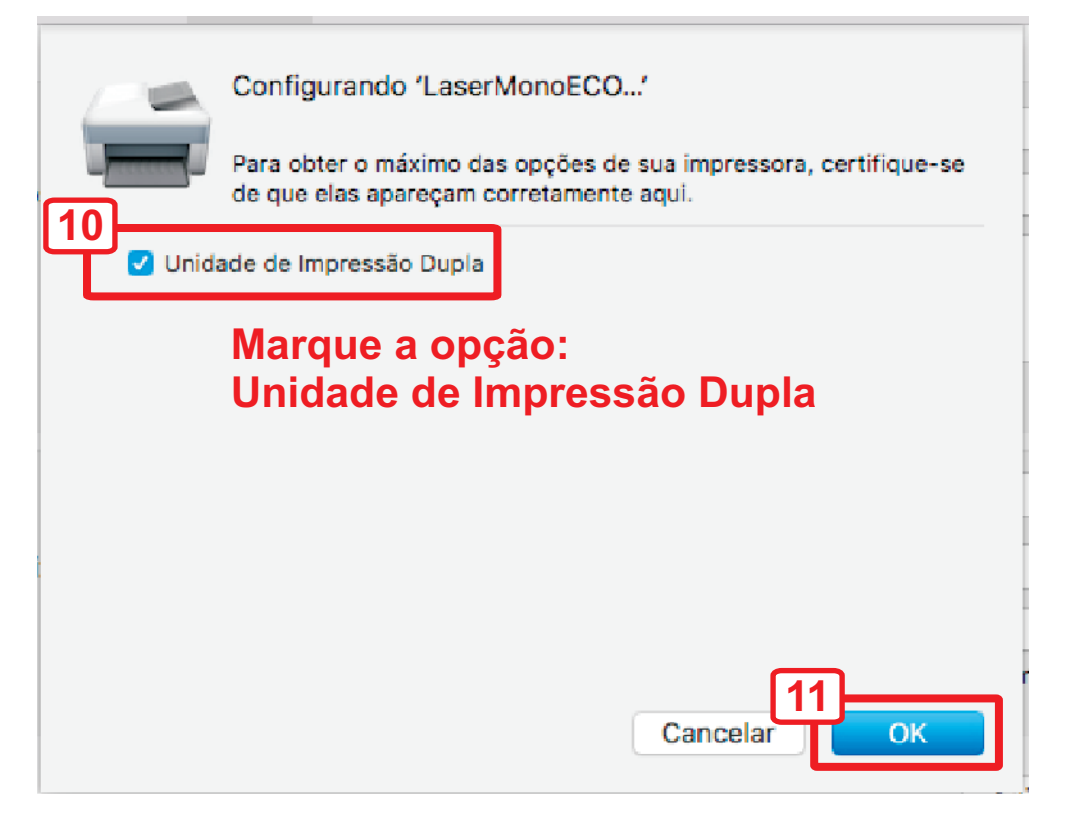

## Clique em: OK

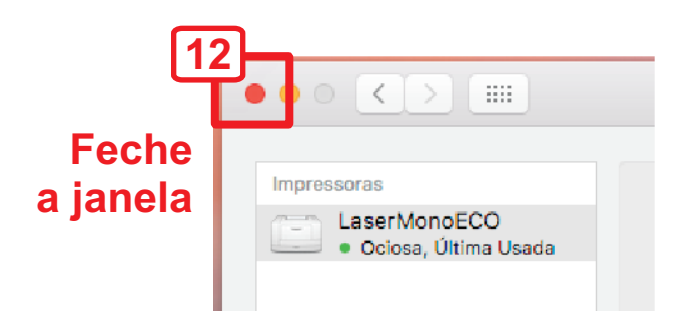

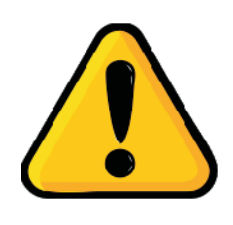

Reinicie o equipamento! Após enviar a primeira impressão, será solicitado usuário e senha.

# Informe o seu usuário e senha IE

Exemplos:

salas-us\123456 (graduação/pós)

salas-us\ex123456 (extensão)

pesquisa\usuario (docentes/funcionários)

## Digite seu nome e sua senha para a impressora "LaserM 13". None: pesquisa\usuario Senha: •••••• Memorizar esta senha nas minhas chaves Canceler OK

### Clique em: OK

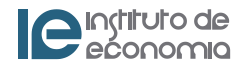